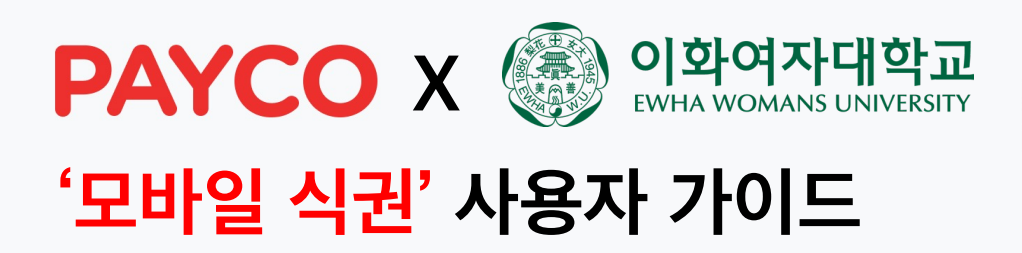

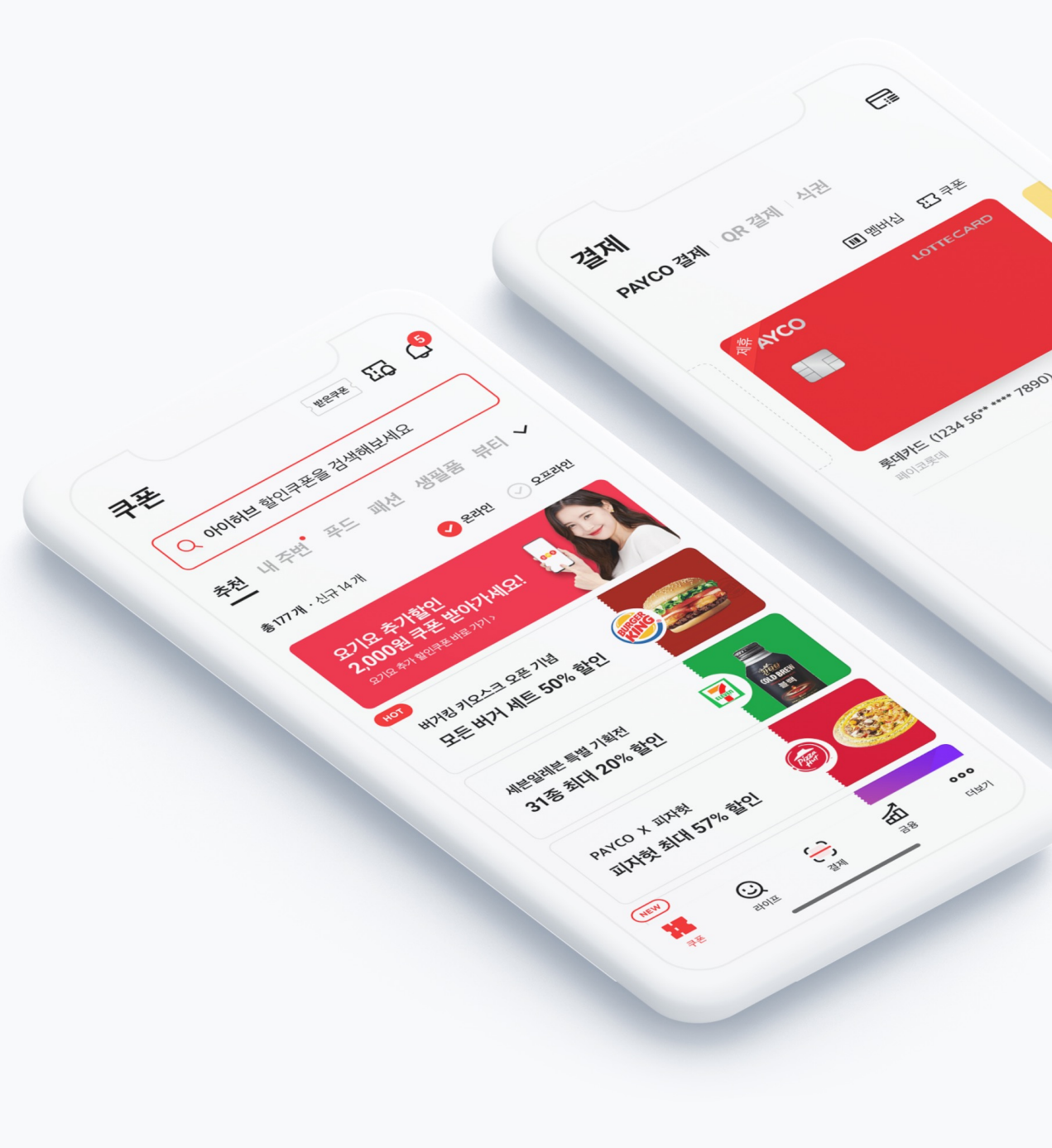

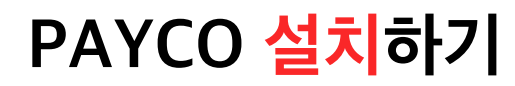

23년도 2학기부터 EHOUSE 기숙사 선택식 식권은 '<u>PAYCO 모바일 식권'</u>으로 진행됩니다. 아래의 절차로 PAYCO APP을 설치하고, 회원가입까지 진행해주세요 !

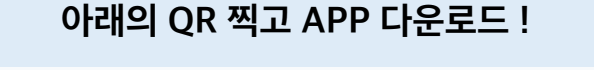

#### APP STORE / GOOGLE PLAY에서 'PAYCO' or '페이코' 검색하고 다운로드!

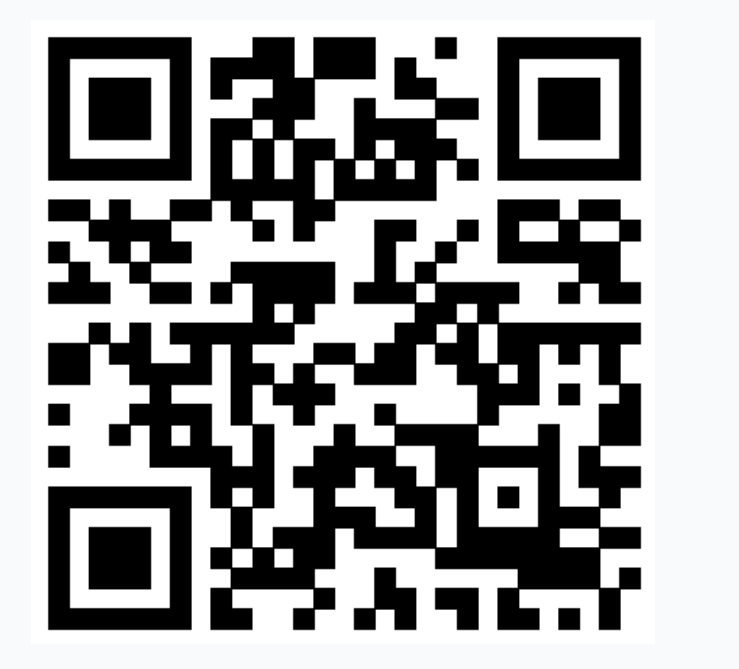

OR

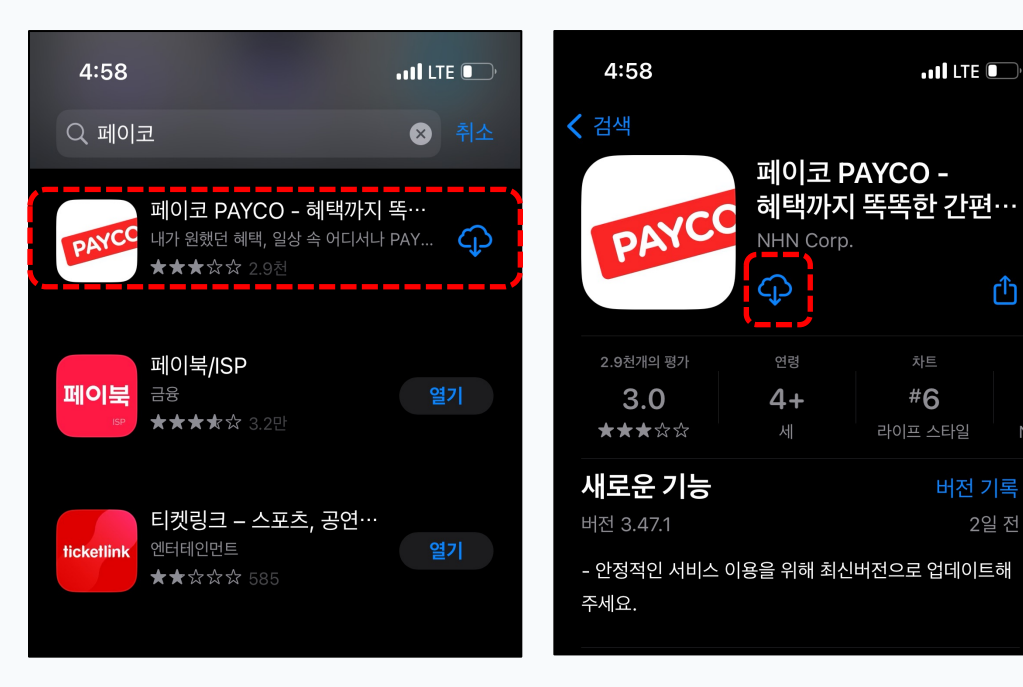

### 소속기관 인증하기

#### **최초 1회 소속기관 인증(기숙사생 인증)**을 진행해야 합니다. 아래의 절차로 소속기관 인증을 진행해 주세요 !

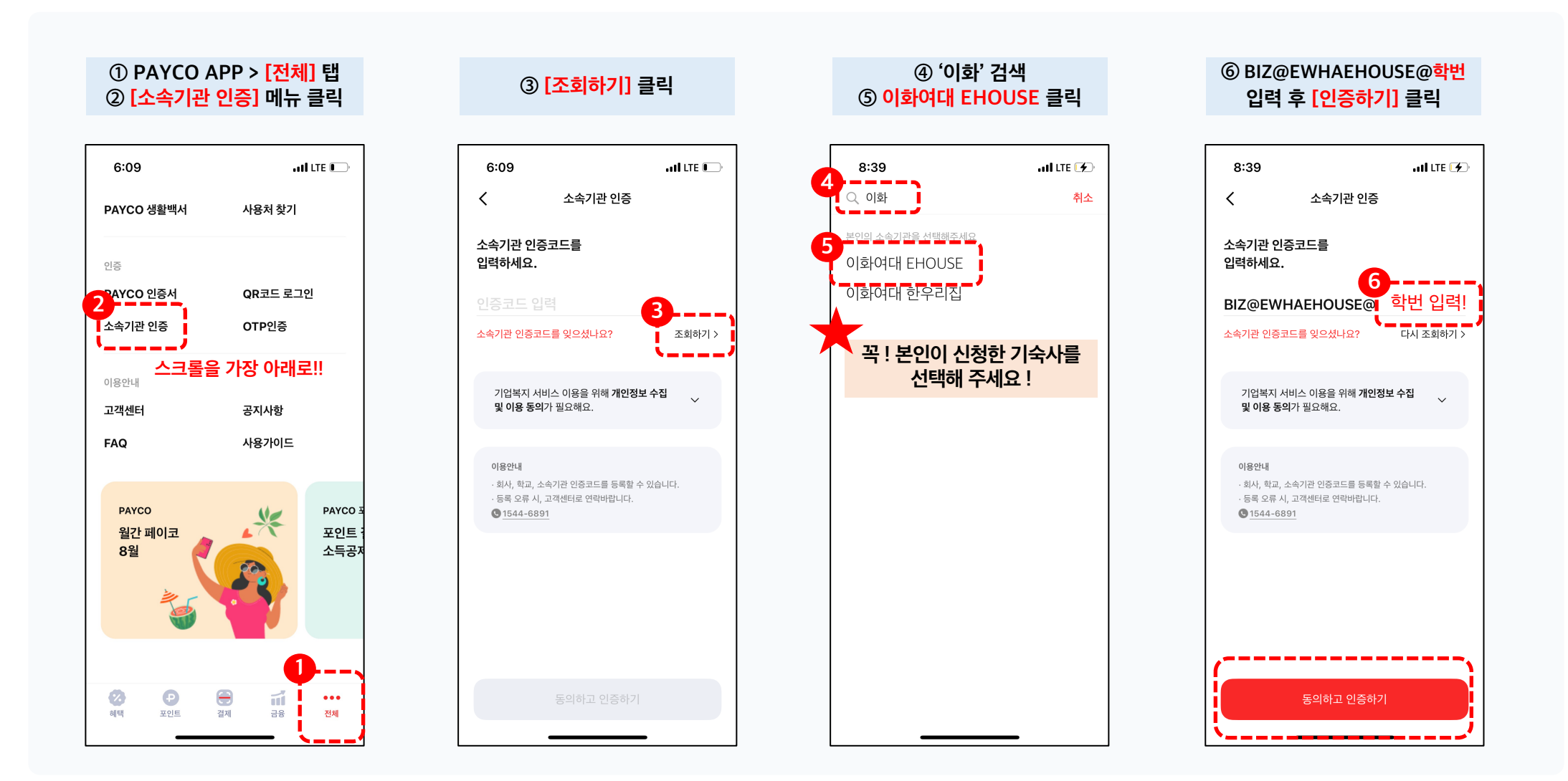

### 모바일 식권 <del>사용 하기</del>

소속기관인증 후 관리자가 식권을 지급해야, 식권 바코드가 생성됩니다.

따라서, 식사 전 식권이 생성되지 않았다면 영양사님께 문의해주세요 !

식권 사용법은 간단합니다 ! ① 모바일 식권 바코드 켜고 ! ② 식권 단말기에 바코드 스캔하고 !

③ [사용하기] 클릭

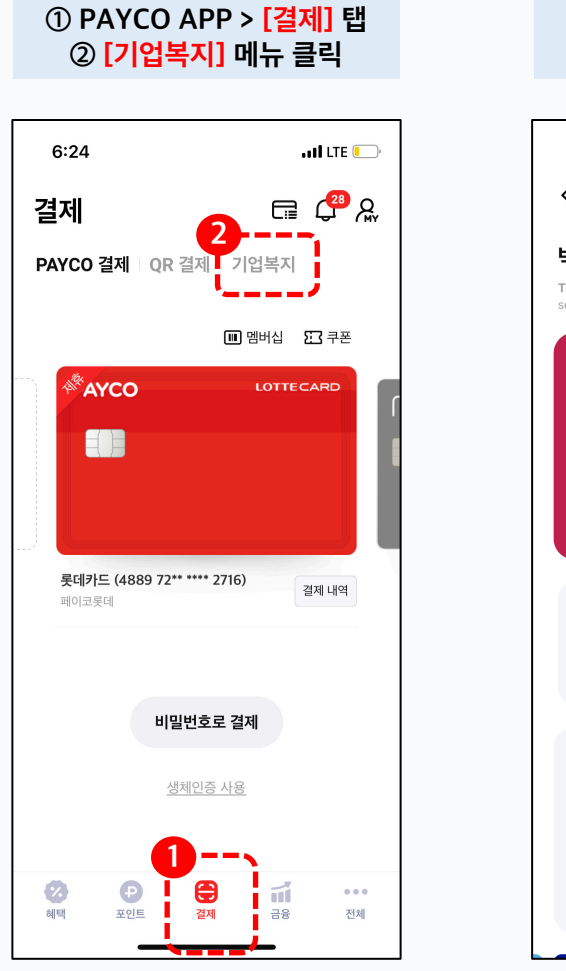

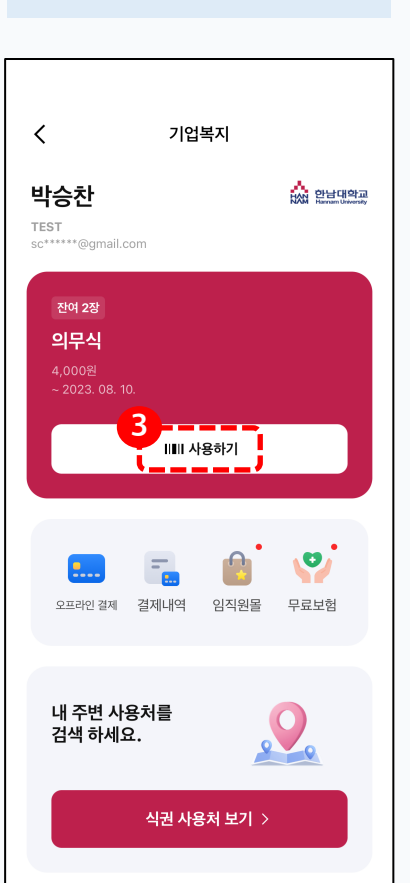

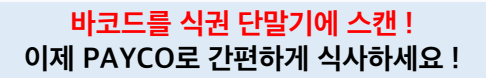

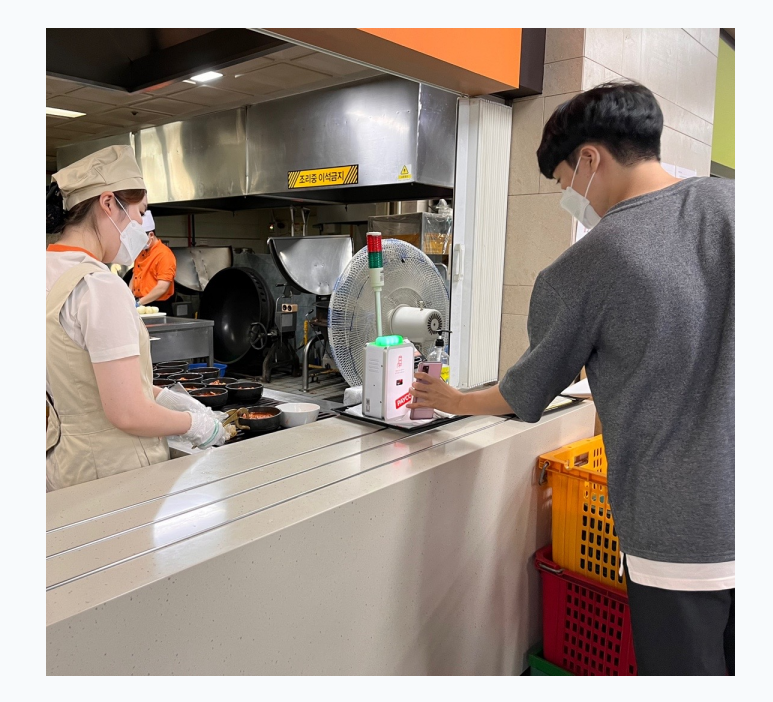

## # 별첨. 식권 위젯 생성 방법(안드로이드)

PAYCO 식권 위젯 생성하고, 식권 바코드 호출하는 10초까지 아껴보세요!

#### PAYCO 식권 바로가기(위젯) 설치 방법

안드로이드 단말기 기준

![](_page_4_Picture_4.jpeg)

### # 별첨. 식권 위젯 생성 방법(아이폰)

PAYCO 식권 위젯 생성하고, 식권 바코드 호출하는 10초까지 아껴보세요!

#### PAYCO 식권 바로가기(위젯) 설치 방법

아이폰(iOS) 단말기 기준

![](_page_5_Figure_4.jpeg)

# Smart Payment Life Platform PAYCO

Thank you!

![](_page_6_Picture_2.jpeg)